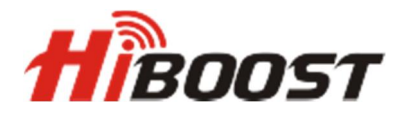

## Konfigurácia a monitoring pomocou Bluetooth a Wifi.

## Repeatre HiBoost Hi13 podporujú vzdialenú správu, konfiguráciu a monitoring cez Bluetooth a Wifi.

Po prvom spustení repeatra sa automaticky pomocou ACG nastavia jednotlivé zisky pre dané pásmo. Manuálna konfigurácia sa vykonáva pomocou ovládacích tlačidiel na paneli repeatru alebo vzdialene cez Bluetooth alebo Wifi.

## Aktivácia zariadenia a pridanie do aplikácie.

Po zapnutí repeatru spustiť aplikáciu(aplikácia je dostupná pre zariadenia s OS Android aj iOS – Signal Supervisor) V úvodnom okne(Obr.1) vyhľadať zariadenie v dosahu Bluetooth. Po kliknutí na ikonu + aplikácia ponúkne registráciu zariadenia pomocou QR kódu alebo pomocou Bluetooth(Obr.2).

<u>https://itunes.apple.com/us/app/signal-supervisor/id1280317267?mt=8</u> https://play.google.com/store/apps/details?id=com.signalsupervisor.boosterus&hl=en

| 15:57 🛆 🧟 | 0,:         | 22KB/s ∦ ∅ ♡ 켲 | ≈ .ııl   | 15:57 🔼 👌 | 0,05KB/s 券 셜 ♡ 奈 ₊ <b>ıılı () 同</b> 77% | 15:58 🔺 👌       | 0,13KB/s 🖇 🖉 😇 🛜 📶               | 77%   |
|-----------|-------------|----------------|----------|-----------|-----------------------------------------|-----------------|----------------------------------|-------|
|           | Device List | Group Manage   | ement) 🕂 | <         | Register Device                         | <               | Bluetooth Registration           |       |
|           |             |                |          |           | QR Code                                 | Please select a | nd connect your device in the li | st    |
|           |             |                |          |           |                                         | 2F:FD:AA:5C:B5  | 5:08                             | ((0)) |
|           |             |                |          |           |                                         | 1A:9D:93:8E:60  | :39                              | ((0)) |
|           |             |                |          |           | Bore                                    | 34:53:16:A5:B8  | :D3                              | ((0)) |
|           |             |                |          |           | Bulk Device Registration                | Hi-Hi13EWL180   | 0820005                          | ((0)) |
|           |             |                |          |           | Bluetooth                               | Amazfit-7EF5    |                                  | ((0)) |
|           |             |                |          |           | User Recommended                        |                 |                                  |       |
| DEVICE    | A           | TOOLBOX        | SETTING  |           |                                         |                 |                                  |       |
| Obr.1     |             | 1002007        | 0211110  | Obr.2     |                                         | Obr.3           |                                  |       |

Pokračujeme pomocou Bluetooth. Aplikácia vyhľadá dostupné zariadenia v dosahu Bluetooth(Obr.3). Vyberte dané zariadenie a pokračujte ďalej.

Aplikácia vás vyzve na aktiváciu pomocou Bluetooth(Obr.4). Po aktivácií pokračujte na aktiváciu pomocou WIFI(Network Config). Aplikácia cez zariadenie vyhľadá Wifi siete v dosahu repeatra(Obr.5) a po zadaní Wifi siete a následnom zadaní hesla do Wifi siete(aj je zaheslovaná) prebehne aktivácia zariadenia pomocou Wifi(Obr.6 a 7)

V nasledujúcom okne zadáme názov zariadenia a jeho lokalizáciu. Názov a lokalizácia je dôležitá pri monitoringu a správe zariadenia cez internet(Obr.8). Zariadenie je aktivované pomocou Bluetooth aj Wifi.

V nasledujúcom okne už vidíme stav zariadenia, poprípade ho môžeme nastaviť ručne – po kliknutí na "Professional Mode" (Obr.9).

Mód "Professional Mode" je na obrázku č.10. Po kliknutí na tlačidlo "Next" je zariadenie aktivované, pripravené k používaniu a pridalo sa do zoznamu vašich zariadení(Obr.11). Zariadenie je tým pádom možné monitorovať a nastavovať ručne, pomocou aplikácie v mobilnom telefóne a pomocou web prehliadača kdekoľvek na svete.

| 15:58 🔺 🐣   | 0,66KB/s 🕴 🖉 河 🦡 페 🗩 77%  | 15:58 🔺 👌            | 19,1KB/s 🖇 🖉                  | D III. 🗟 🛇    | 77%            | 15:58 🔺 👌     | 0,16      | KB/s 🖇 🖉 🞯            | 🛜 📶 🗩 77%                   |
|-------------|---------------------------|----------------------|-------------------------------|---------------|----------------|---------------|-----------|-----------------------|-----------------------------|
| <           | Bluetooth Registration    | <                    | Network Config                |               | +              | <             | Networl   | < Config              | +                           |
|             |                           | WiFi                 |                               | Cellular      |                | w             | 11FI      | Ce                    | ellular                     |
|             |                           | Select Network       |                               |               |                | Select Netwo  | ork       |                       |                             |
|             |                           | sortec-priv          | vate                          |               |                | sortec-p      | private   |                       |                             |
|             | $\bigotimes$              | sortec               |                               |               |                |               | sortec    | -private              | ×                           |
|             | Register successful       | sortec               |                               |               |                | Pas           | sword     |                       | _                           |
|             |                           | kmax                 |                               |               |                |               |           | •                     | **                          |
|             |                           | HP-Print-9           | c-LaserJet 300                |               |                |               | Cancel    | Set                   |                             |
|             |                           |                      |                               |               |                |               |           |                       |                             |
|             |                           |                      |                               |               |                |               |           |                       |                             |
|             |                           |                      |                               |               |                |               |           |                       |                             |
| Continu     | e Register Network Config |                      | Activation Device             | e             |                |               | Activatio | on Device             |                             |
| Obr.4       |                           | Obr.5                |                               |               | (              | Obr.6         |           |                       |                             |
| 15:58 🛆 🖉   | 34,7KB/s 🖇 🖉 🗑 🧙 📶 🗩 77%  | 16:01 🗛 🖉            | 0,32KB/s 🖇 🖉                  | III. < 🛇      | 77%            | 16:01 🛆 🕭     | 2,661     | KB/s                  | 🛜 Juli 🗩 77%                |
| <           | Network Config +          | <                    | Device Settings<br>1/3        |               |                | <             | Device 3  | Settings<br>′³        |                             |
|             | WiFi Cellular             | Name your devi       | ce                            |               |                | RF Control Pa | rameters  |                       |                             |
| Select Netw | vork                      | Device Name:         | Hi13 TEST                     |               |                | Band          | RF Status | Downlink Actu<br>Gain | al Downlink Output<br>Power |
| sortec      | -private 🗸                | Where is your d      | evice located?                |               |                | LTE800        | ۲         | 64dB                  | 13dBm                       |
|             |                           | Device Locatior      | 17.10162553936243             |               |                | EGSM          | ۲         | 65dB                  | 11dBm                       |
| sortec      |                           | *The GPS location of | f the device displayed on the | e map.        |                | WCDMA         |           | 65dB                  | 2dBm                        |
| sortec      |                           | EVÍN                 | NOVÉ M                        | IESTO         | X              |               | Professio | onal Mode             |                             |
| kmax        |                           | Wolfsthal            | Bratislava                    | RUZINOV<br>63 | 572<br>VRAKUŇA |               |           |                       | -                           |
| HP-Pri      | nt-9c-LaserJet 300        | 9<br>50              | PETRŽALKA                     |               | ODUNAJSK       |               |           |                       |                             |
|             |                           | delstal Berg<br>Ki   | ittsee                        |               |                |               |           |                       |                             |
|             |                           |                      | A6 JAROVCE                    | Dunay         | +              |               |           |                       |                             |
|             | Activation Device         | Google Pama          | RU                            | SOVCE         |                |               | N         | ext                   |                             |

\_\_\_\_ Obr.7

Obr.8

Obr.9

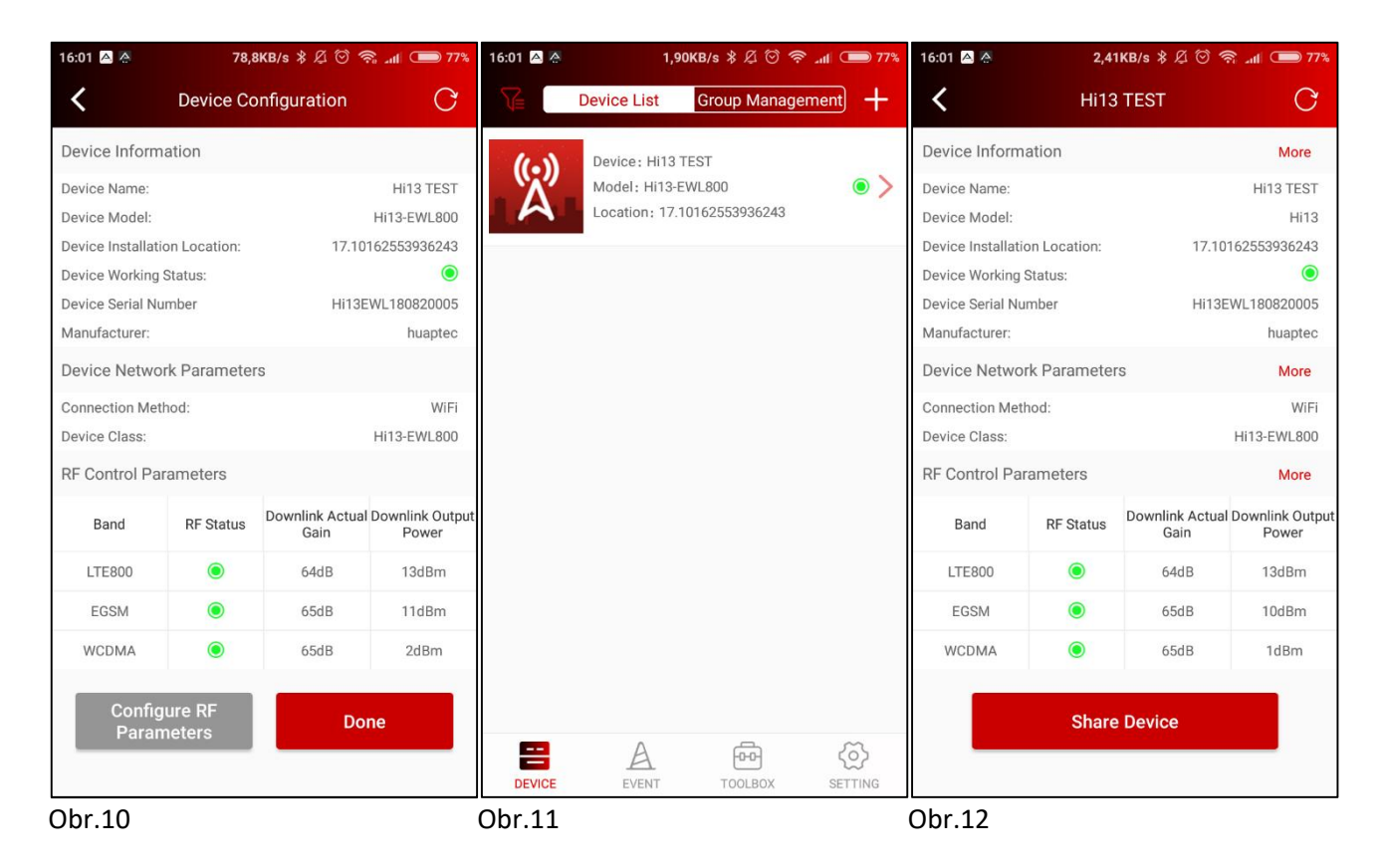

## Monitoring a nastavenie pomocou web prehliadača.

Pri prvom spustení aplikácie v mobilnom telefóne vás aplikácia navedie k registrácií vášho konta. Je potrebné zadať emailovú adresu a heslo. Na vami zadanú emailovú adresu príde email pre potvrdenie aktivácie. Tým pádom máte vytvorené konto, ktorým sa prihlasujete do aplikácie aj do webového prehliadača.

Vzdialený prístup k zariadeniam HiBoost je na adrese <u>www.signalsupervisor.com</u>. Po zadaní vašich prihlasovacích údajov budete vidieť vaše zaregistrované zariadenia aj s ich lokalizáciou(Obr.14).

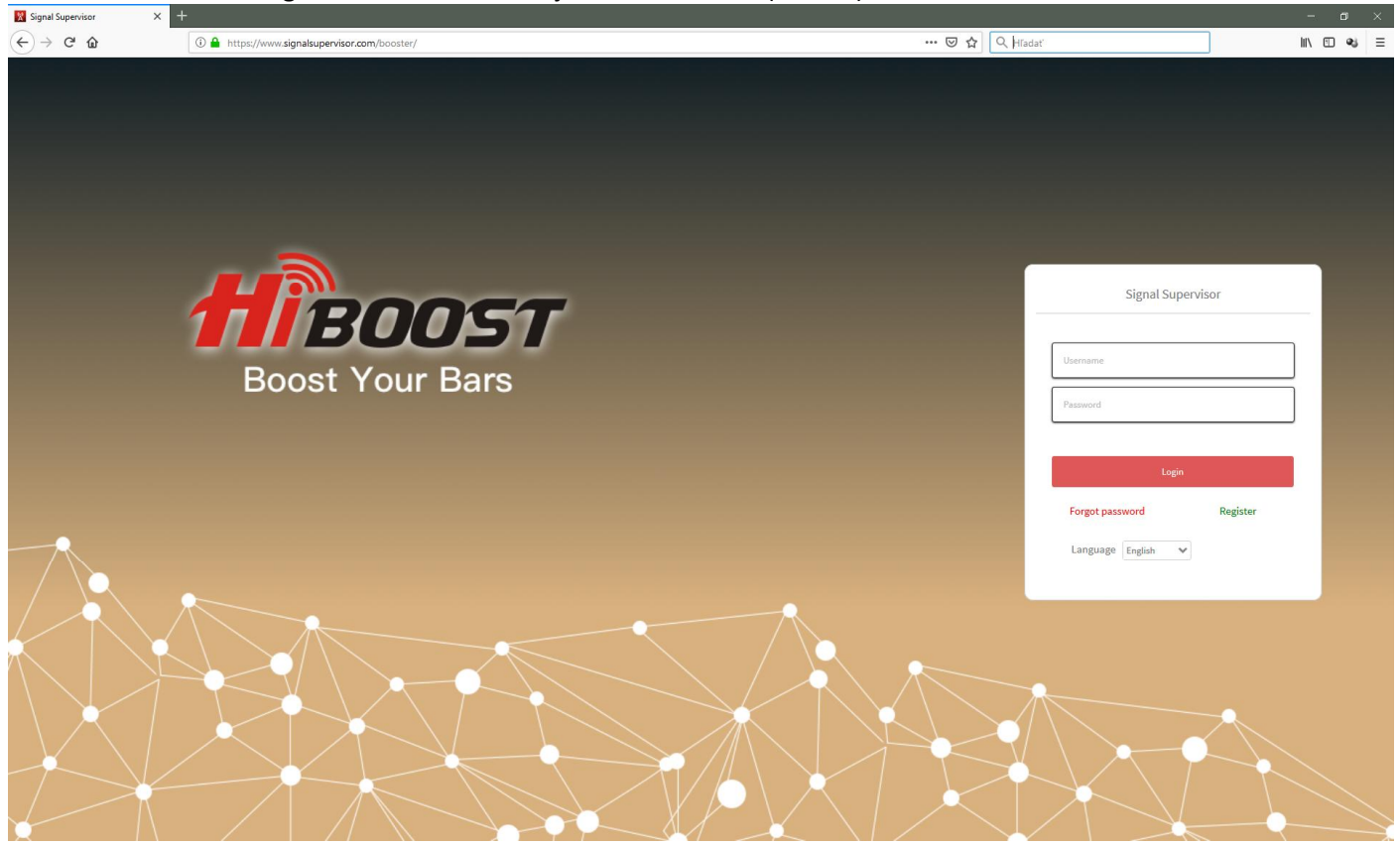

Obr. 13 Úvodná stránka vzdialenej správy.

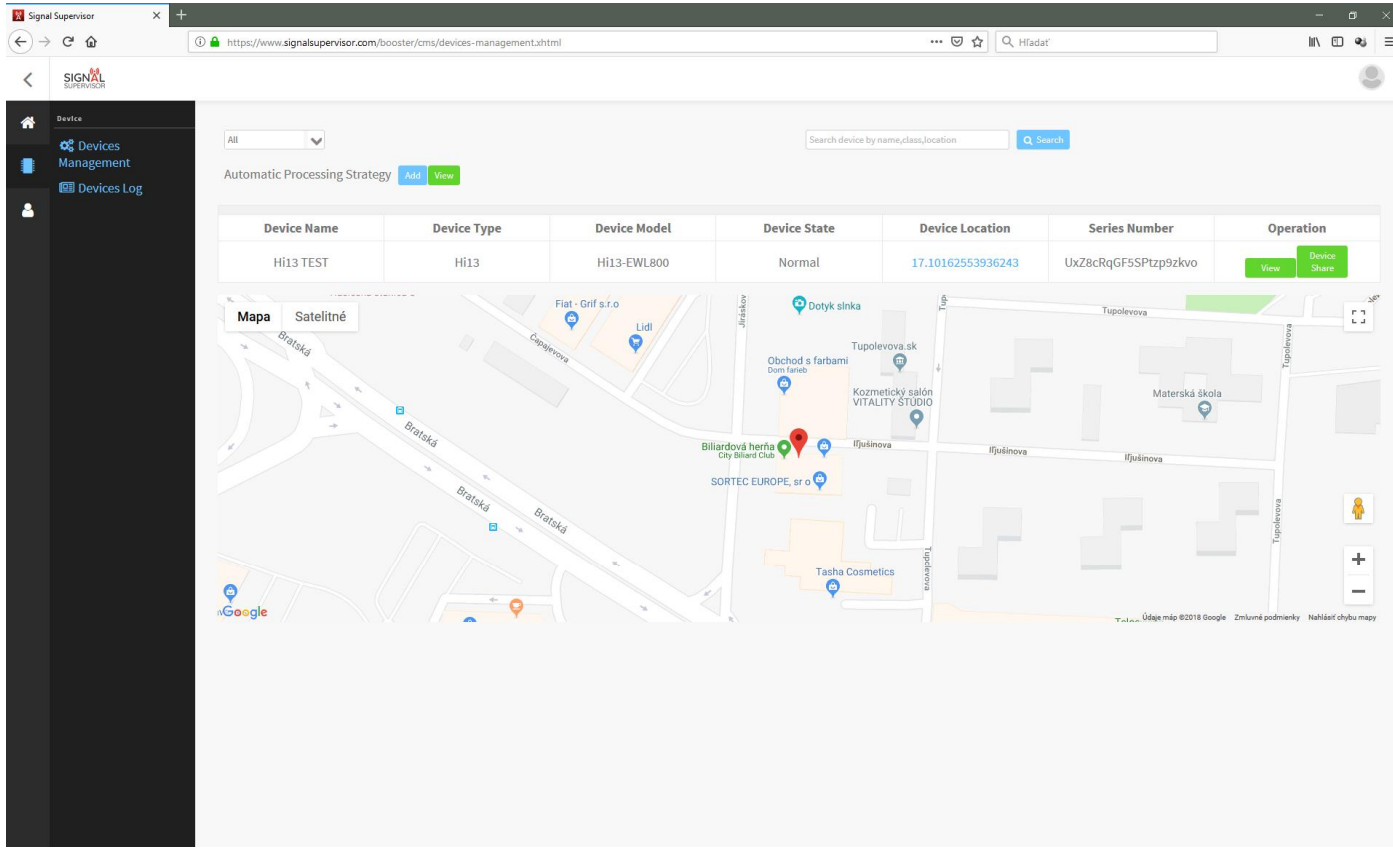

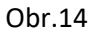

Monitoring a nastavovanie daného zariadenia sa prevádza po kliknutí na ikonu "View" (v okne Operation) Po kliknutí na ikonu "View" budete presmerovaní do modulu nastavovania a monitoringu zariadenia.

| F Control Paramete | r<br>MA    |            |  |  |
|--------------------|------------|------------|--|--|
| RF Status          |            |            |  |  |
|                    |            |            |  |  |
| RF Switch          | on         |            |  |  |
| U                  | Iolink     | Downlink   |  |  |
| Frequency 8        | 32- 862MHZ | 791-821MHZ |  |  |
| RSSI               |            | -51 dbm    |  |  |
| Output Power       |            | 13 dbm     |  |  |
| MGC                | db         | o db       |  |  |
| Gain 6             | 2 db       | 64 db      |  |  |
| ISO                | 0          | •          |  |  |
| Overload •         | 0          | •          |  |  |